#### How to Redeem Codes Online

1 - Click the link provided.

2 - Scroll to the middle of the page where a green button says "Redeem Tickets". You will want to click the button based on the ticket code you are using. One button is to redeem free tickets and the other button is for redeeming half price tickets.

3 - You will be redirected to a page where you will see a green "Buy Tickets" button. Click that button. You will not be charged by selecting that button.

4 - This will open up to a calendar showing game dates. Find the date you are looking for and hit the small green "T" box.

5 - Select the seats you are looking for and hit the "Redeem Voucher" button in the right hand corner. You will then hit the green button that says "Continue."

6 - Sometimes a pop up will ask if you would like to add general parking. You are not obligated to choose this option. If not, click the "No thanks" button. If so, add the parking and hit the green "Continue" button.

7 - You will be directed to a page showing the breakdown of your tickets. Your tickets will be shown as free or discounted depending on that voucher you have used. Most teams have a processing fee on their site. You will see this on this page as well. Hit the green "Continue" button when you are ready.

8 - A pop up will ask for your account information. If you do not have account, it will ask you to make one. This is not a TicketGrabbr requirement, but it is a requirement from the team when purchasing any ticket online.

9 - You will then see a "Payment Page". You will enter your card information for the fees that you have seen prior to this page. (Processing fees, parking, etc.)

10 - You will have to confirm that you are over the age of 16.

11 - Select the delivery method that works best for you. Typically it is free to download the tickets as the delivery method. Delivery by mail typically has a charge. This is not a Ticketgrabbr charge. This varies by team.

12 - Scroll to the bottom of the page and you will see an overview of your tickets, processing fees if applicable, and any other add on options offered through this experience. Once you confirm all of the information is correct you will hit the green "Buy Tickets" button.

13 - Once you hit that button, your tickets will be delivered to you in what method you chose prior to this page.

14 - Enjoy your game!

# Redeem your coupon codes

# **Redeem Online**

Online redemption is available for all coupon codes. You may only redeem one type of coupon code per transaction (only Free Tickets OR only Half-Price Tickets, not both). The online redemption code must be entered at the time of purchase. Redemption codes are case sensitive. An online convenience fee will apply and is based on the final price of the ticket. All ticket sales are final. No Exchanges or Refunds.

- 1. Click on the link below
- 2. Select the game you would like to attend by clicking the corresponding link
- 3. Enter your online code(s) to activate your offer. One (1) unique code is required per free or discounted ticket. Offers may not be combined.
- 4. On the order page, select your desired seating section and quantity of tickets to purchase
- 5. Click Continue and proceed through the flow

**Redeem Free Tickets** 

For additional questions, please contact the Padres at tickets@padres.com or 619.795.5555. Please make sure to i Appreciation Package in your inquiry.

# FAN APPRECIATION OFFER 2019 SCHEDULE

| MARCH/APRIL       |                   |                   |                    |                   | Э                 |                   |
|-------------------|-------------------|-------------------|--------------------|-------------------|-------------------|-------------------|
| SUN               | MON               | TUE               | WED                | THU               | FRI               | SAT               |
| 24                | 25                | 56                | 27                 | 1                 | 29<br>SF<br>7:10  |                   |
| 31<br>SF<br>1:10  | 1<br>ARI<br>7:10  | 2<br>ARI<br>7:10  | 3<br>ARI<br>12:40  | 4                 | 5                 | 6                 |
| 7                 | 8                 | 9                 | 10                 | 11                | 12                | 13                |
| 14                | 15<br>COL<br>7:10 | 16<br>COL<br>6:10 | 17                 | 18<br>CIN<br>7:10 | 19<br>CIN<br>7:10 | 20<br>CIN<br>5:40 |
| 21<br>CIN<br>1:10 | 22                | 23<br>SEA<br>7:10 | 24<br>SEA<br>12:40 | 25                | 26                | 27                |

| MAY  |     |      |      |      |     | Ð   |
|------|-----|------|------|------|-----|-----|
| CLUN | HON | 7110 | MICO | 7101 | COL | DAT |

| JULY              |                   |                    |                 |     | 5                 |                   |
|-------------------|-------------------|--------------------|-----------------|-----|-------------------|-------------------|
| SUN               | MON               | TUE                | WED             | THU | FRI               | SAT               |
| 30<br>STL<br>1:10 | 1<br>SF<br>7:10   | 2<br>SF<br>7:10    | 3<br>SF<br>6:10 | 4   | 5                 | 6                 |
| 7                 | 8                 | 9                  | 10              | 11  | 12<br>ATL<br>7:10 | 13<br>ATL<br>5:40 |
| 14<br>ATL<br>1:10 | 15                | 16                 | 17              | 18  | 19                | 20                |
| 21                | 22                | 23                 | 24              | 25  | 26<br>SF<br>7:10  | 27                |
| 28<br>SF<br>1:10  | 29<br>BAL<br>7:10 | 30<br>BAL<br>12:40 | 31              |     |                   |                   |

| AUG | UST |     |   |
|-----|-----|-----|---|
| CUM | MON | THE | 1 |

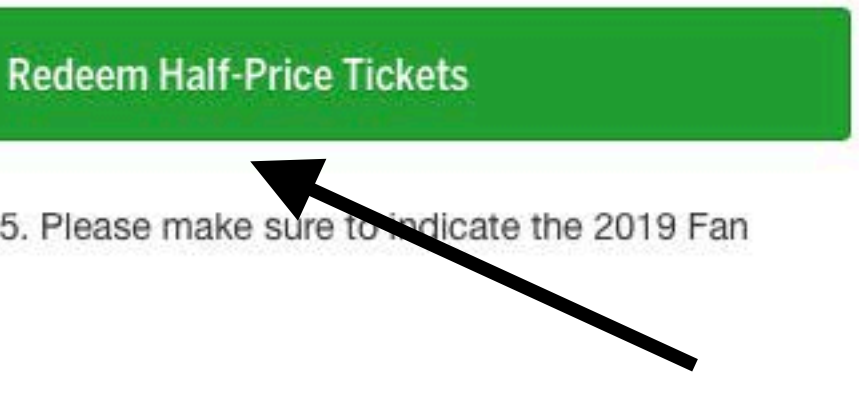

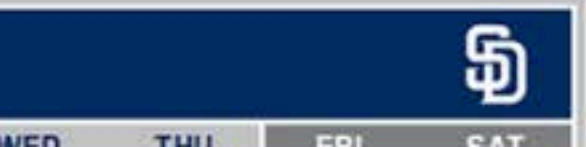

# Game Schedule - Padres 2019 Home Games

Please select a game

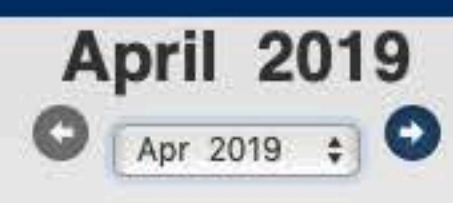

Click on the T to purchase tickets. The schedule below reflects home games only.

| Sunday                 | Monday                    | Tuesday                   | Wednesday                  | Thursday                  | Friday | Saturday |
|------------------------|---------------------------|---------------------------|----------------------------|---------------------------|--------|----------|
|                        | 1<br>ARI                  | 2<br>ARI                  | 3<br>ARI                   | 4                         | 5      | 6        |
| 5                      | 8                         | 9                         | 10                         | 11                        | 12     | 13       |
| 4                      | 15<br>COL<br>T 7:10PM PDT | 16<br>COL<br>T 6:10PM PDT | 17                         | 18<br>CIN<br>T 7:10PM PDT | 19     | 20       |
| 1<br>CIN<br>1:10PM PDT | 22                        | 23<br>SEA<br>T 7:10PM PDT | 24<br>SEA<br>T 12:40PM PDT | 25                        | 26     | 27       |
| :8                     | 29                        | 30                        |                            |                           |        |          |

© 2019 MLB Advanced Media, L.P. All rights reserved.

The following are trademarks or service marks of Major League Baseball entities and may be used only with permission of Major League Baseball Properties, Inc. or the relevant Major League Baseball entity: Major League, Major League Baseball, MLB, the silhouetted batter logo, World Series, National League, American League, Division Series, League Championship Series, All-Stars Game and the names, nicknames, logos, uniform designs, color combinations, and slogans designating the Major League Baseball clubs and entities, and their respective mascots, events and exhibitions. Release 40.0.6-65388.1230 Use of the Website signifies your agreement to the Terms of Use and Privacy Statement.

PADRES.COM

Shopping Cart | Customer Service | Cancel Order & Exit

## San Diego Padres

### Please select a game

Select the number of seats your wish to purchase and a seating location. Make your selection by clicking on the list to the right. Please make your selection by clicking on the seat map below or the list on the right.

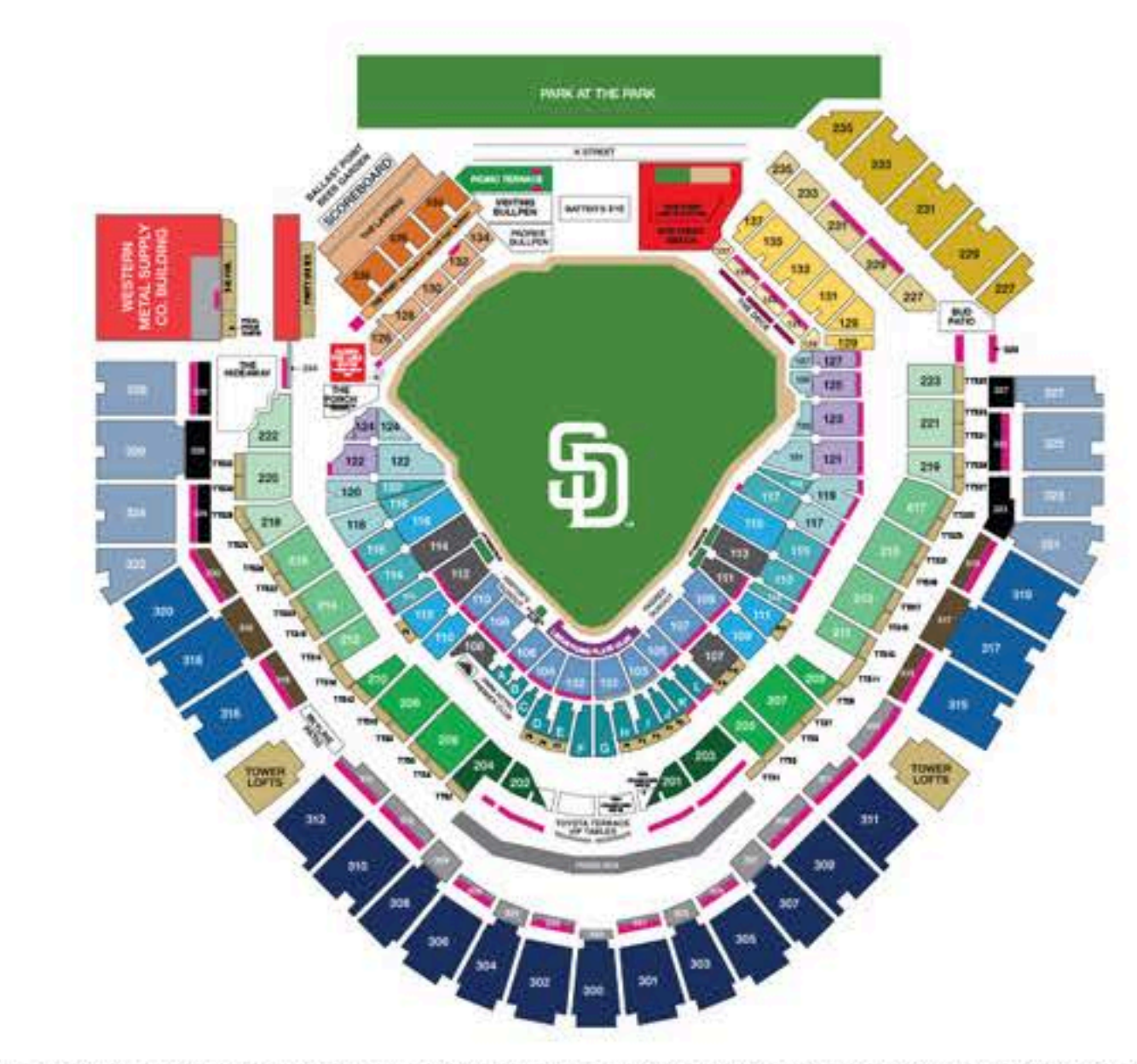

All sales are final, no refunds or exchanges. Limit of 8 tickets per game. Game date and time subject to change.

Ticket holder assumes all risk of injury from balls and bats entering the stands. For more information on which seating sections have netting or screening in front of them, please visit padres.com/netting

If you purchase tickets, you may receive customer service messages via email from the San Diego Padres, including optional surveys regarding your baseball experience.

Click here to view a detailed venue seating chart

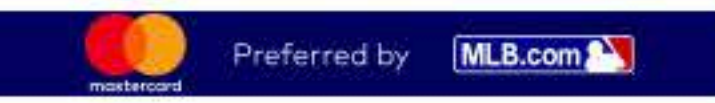

PADRES.COM

Schedule | Shopping Cart | Customer Service | Cancel Order & Exit

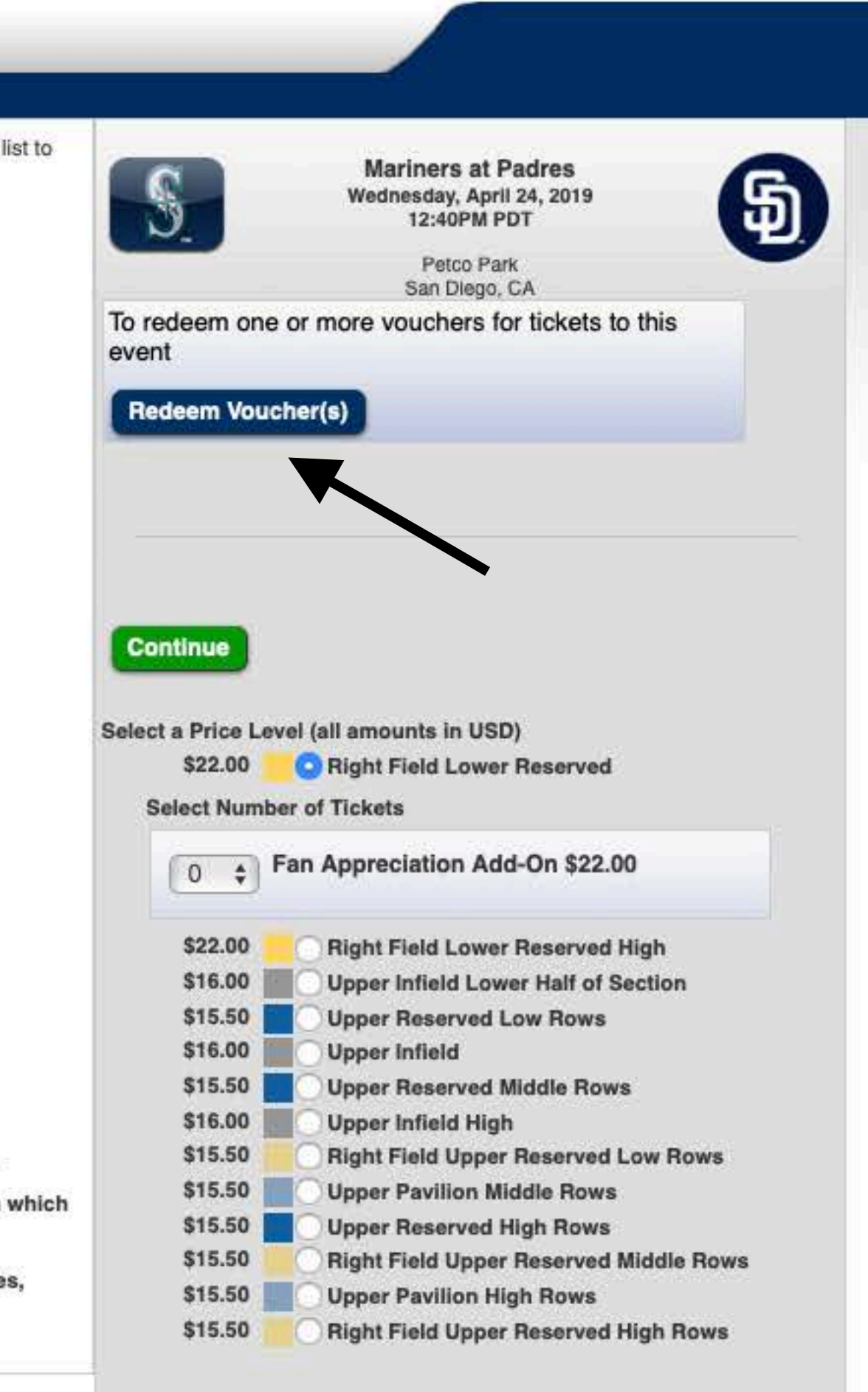

 $\rightarrow$ 

Continue

# San Diego Padres

### Please select a game

Select the number of seats yo the right. Please make your s

# Redeem Voucher(s)

Enter the barcodes for each of the vouchers you wish to redeem below

Your voucher barcode will have the format of XXXX-XXXXXXXX and may contain a combination of letters and numbers. Please include the dash when entering your barcode

+ Add More Codes

All sales are final, no refunds of Ticket holder assumes all risk seating sections have netting If you purchase tickets, you mincluding optional surveys for Click here to view a detailed vent Schedule | Shopping Cart | Customer Service | Cancel Order & Exit

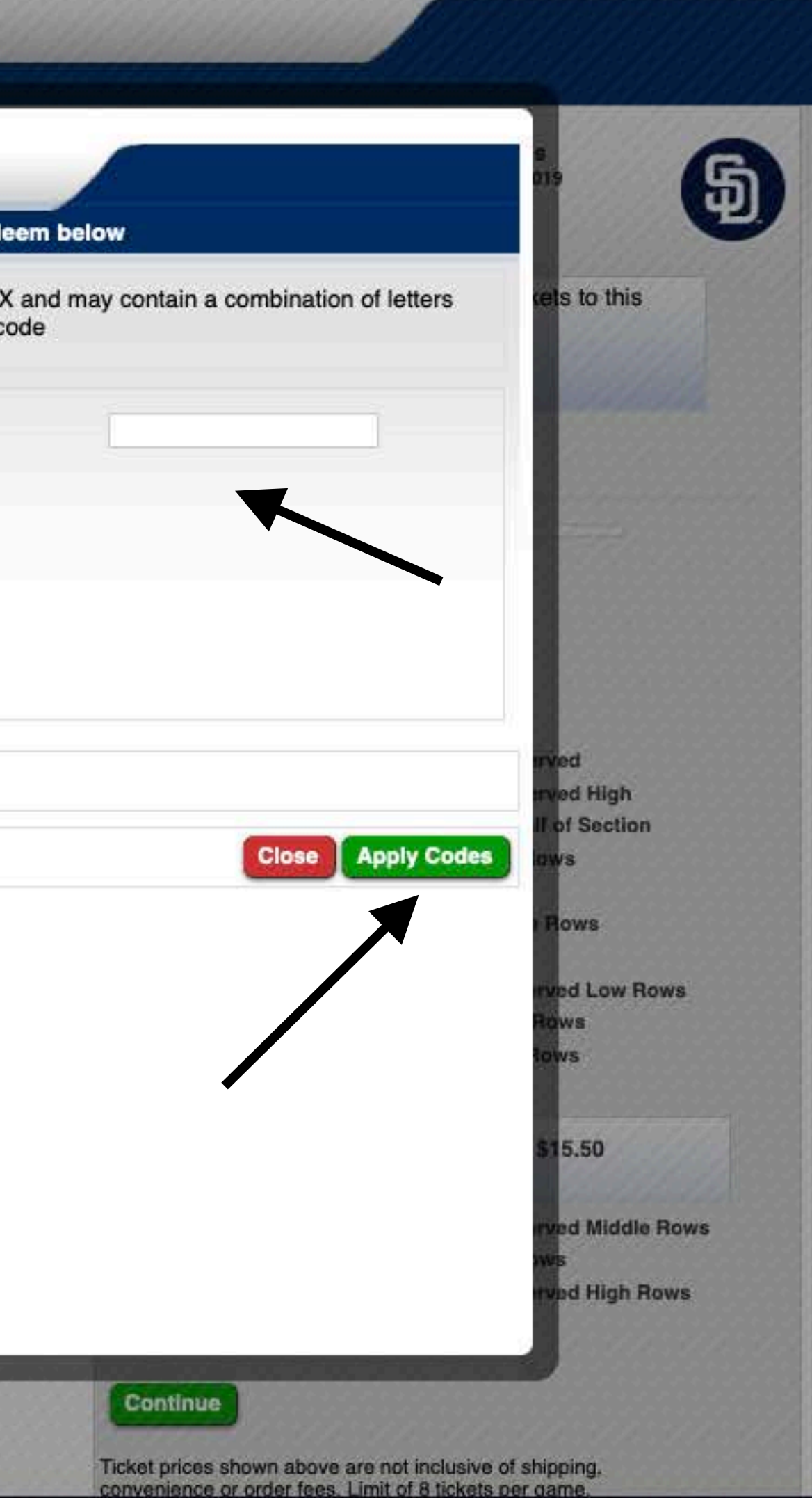

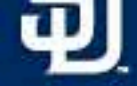

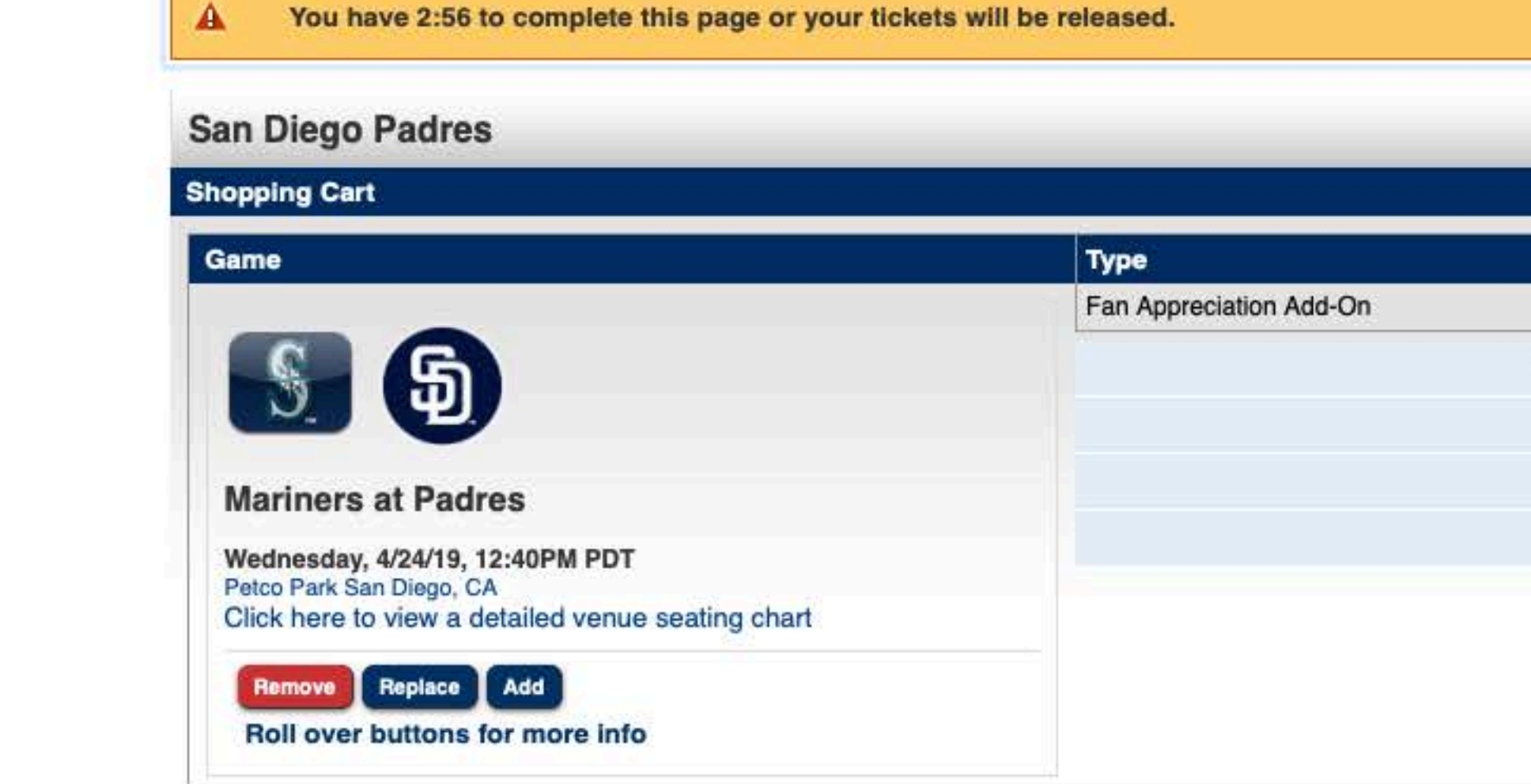

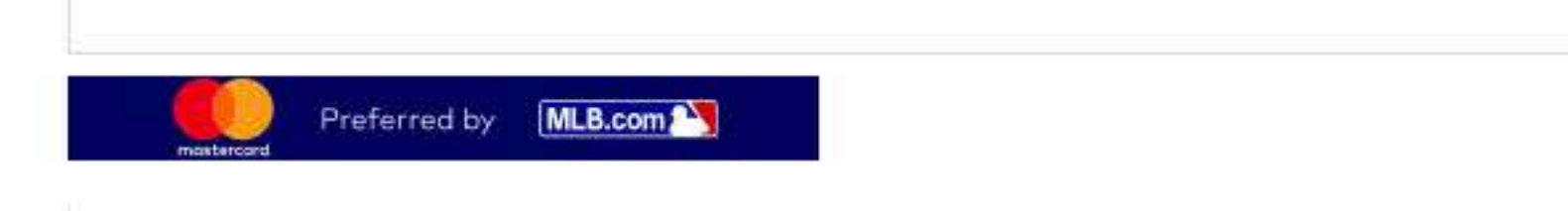

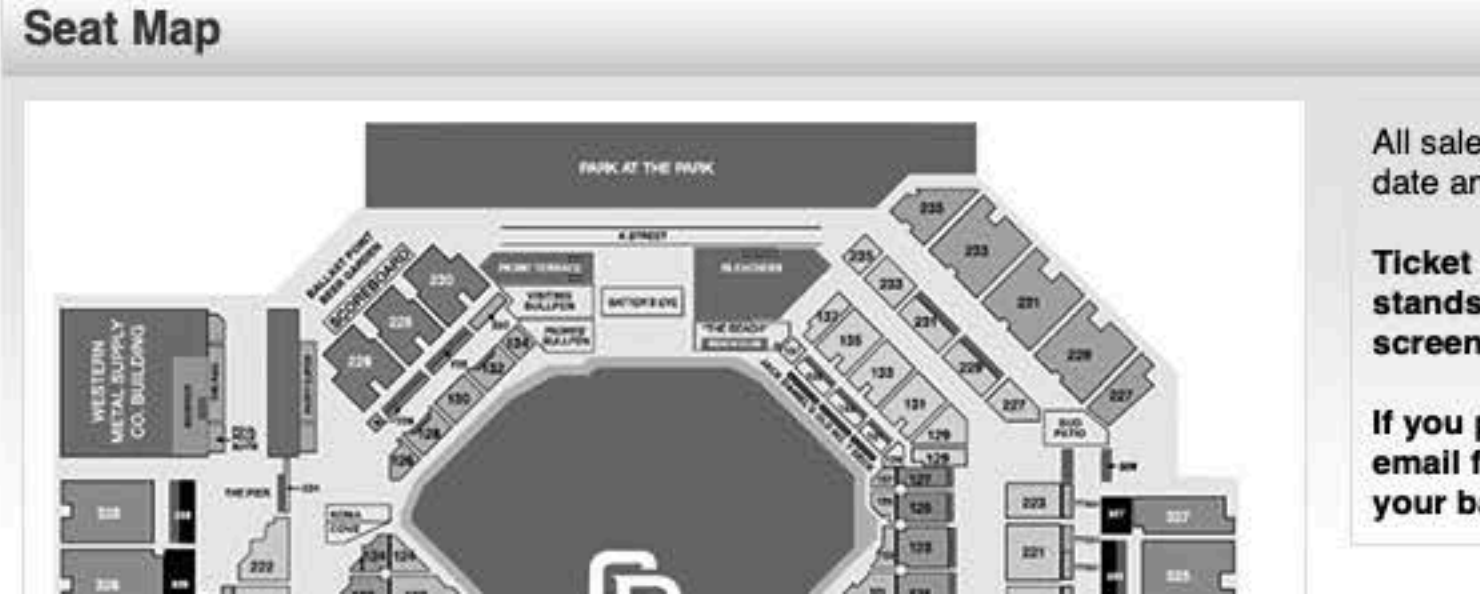

|     | Section          | Row           | Seat    | Price   |
|-----|------------------|---------------|---------|---------|
| -On | UP321            | 25            | 12      | \$15.50 |
|     | Total Convenienc | e Fee for 1 1 | licket: | \$3.00  |
|     |                  | Price for 1   | licket: | \$18.50 |
|     |                  | Per Orde      | er Fee: | \$3.50  |
|     | Cur              | rent Amoun    | t Due:  | \$22.00 |

Add Another Game Continue

All sales are final, no refunds or exchanges. Limit of 8 tickets per game. Game date and time subject to change.

Ticket holder assumes all risk of injury from balls and bats entering the stands. For more information on which seating sections have netting or screening in front of them, please visit padres.com/netting

If you purchase tickets, you may receive customer service messages via email from the San Diego Padres, including optional surveys regarding your baseball experience.

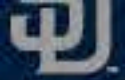

| A You have 2:28 t                                                  | to complete this page or your tickets will                                        |
|--------------------------------------------------------------------|-----------------------------------------------------------------------------------|
| Please enter the requ                                              | ired information below to continue:                                               |
| O I already have an acc                                            | ount on padres.com/MLB.com                                                        |
| I don't have an accou                                              | int on padres.com/MLB.com                                                         |
| Enter your email address                                           | Password                                                                          |
| The secure server will enc<br>Note: If you forgot your part        | rypt your information.<br>ssword, <mark>Click here</mark> and reset your password |
| The secure server will end<br>Note: If you forgot your par<br>you. | rypt your information.<br>ssword, Click here and reset your password              |
| The secure server will enc<br>Note: If you forgot your par<br>you. | rypt your information.<br>ssword, Click here and reset your password              |
| The secure server will enc<br>Note: If you forgot your par<br>you. | rypt your information.<br>ssword, Click here and reset your password              |
| The secure server will end<br>Note: If you forgot your payou.      | rypt your information.<br>ssword, Click here and reset your password              |
| The secure server will end<br>Note: If you forgot your payou.      | rypt your information.<br>ssword, Click here and reset your password              |

PADRES.COM

Schedule | Shopping Cart | Customer Service | Cancel Order & Exit

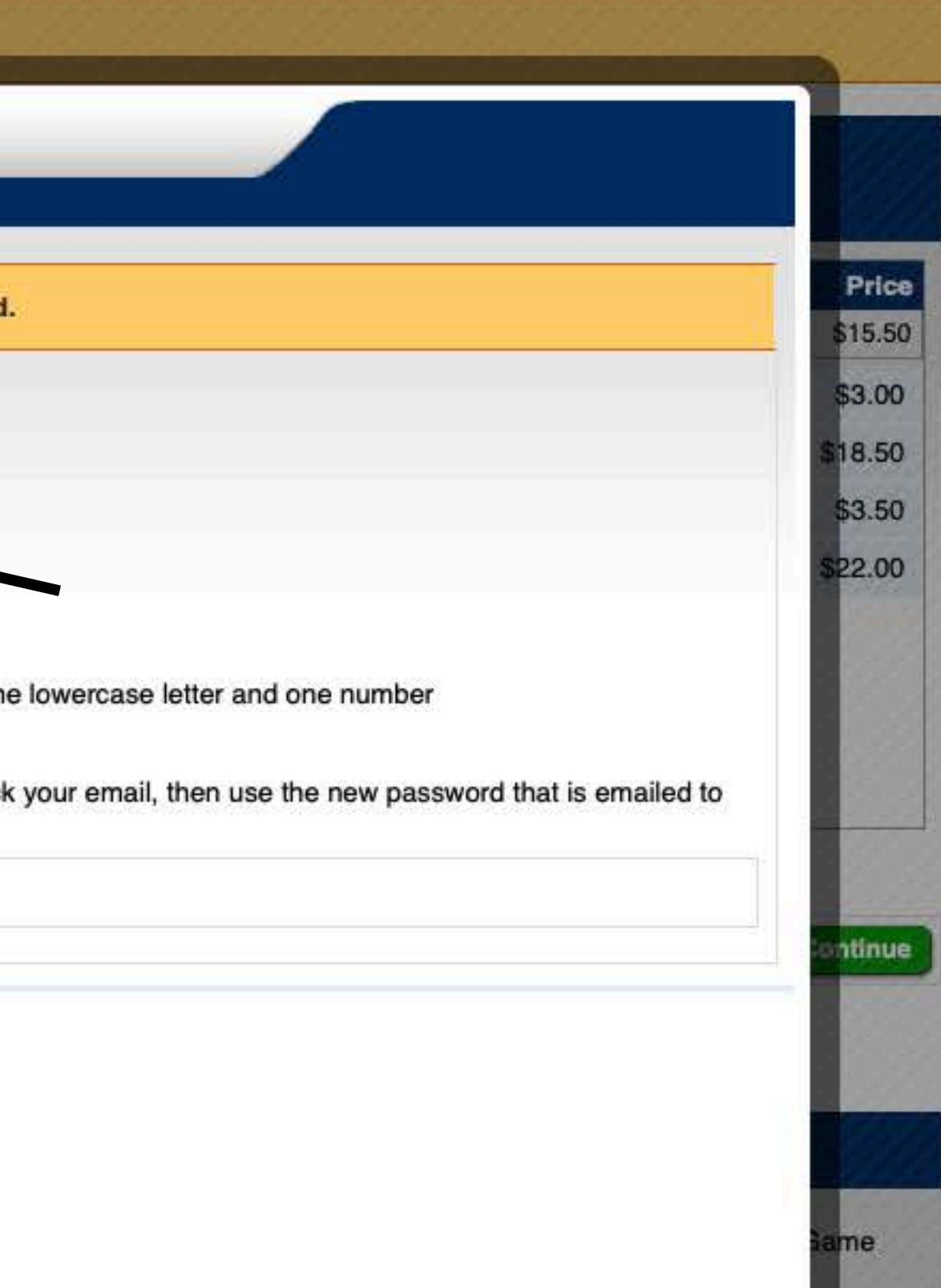

holder assumes all risk of injury from balls and bats entering the . For more information on which seating sections have netting or ing in front of them, please visit padres.com/netting

ourchase tickets, you may receive customer service messages via rom the San Diego Padres, including optional surveys regarding aseball experience.

| You have 4:53 to complete this page or your tick                                                                                          | cets will be released.                                         |                                                               |                                           |                             |                                     |
|----------------------------------------------------------------------------------------------------|----------------------------------------------------------------|---------------------------------------------------------------|-------------------------------------------|-----------------------------|-------------------------------------|
| Enter your complete billing information <b>EXACTLY AS IT A</b><br>The address you enter must match the cardholders billing<br>Box Office. | PPEARS ON YOUR CREDIT C<br>address, or the credit card trans   | ARD STATEMENT for the cre<br>saction will be declined. To cha | dit card you will us<br>Inge your mailing | se to purcha<br>address ple | ase the tickets.<br>ase contact the |
| *Required Fields                                                                                                    |                                                                |                                                               |                                           |                             |                                     |
| Billing Information                                                                                                    |                                                                |                                                               |                                           | Prefer                      | red by MLB.com                      |
| lease select a payment method                                                                                                    |                                                                |                                                               |                                           |                             |                                     |
| O Credit Card                                                                                                    |                                                                |                                                               |                                           |                             |                                     |
| Credit Card Details                                                                                                    |                                                                |                                                               |                                           |                             |                                     |
| Credit Card Details                                                                                                    | Security Code                                                  | Billing Address                                               | Default                                   | Edit                        | Permove                             |
| Credit Card Last 4 Expiration Date                                                                                                    | Security Code                                                  | Dining Address                                                | Delaun                                    | Edit                        | Heinove                             |
| + Add New Card                                                                                                    |                                                                |                                                               |                                           |                             |                                     |
| to: All orders are subject to gradit card conrevel and verific                                                                            | ation of hilling address. Your or                              | adit cord will not be oberaed w                               | til the end of the i                      | rangastian                  |                                     |
| te: All orders are subject to credit card approval and verific                                                                            | ation of billing address. Your cre                             | edit card will not be charged un                              | nul the end of the                        | transaction.                | 3                                   |
| Data Protection                                                                                                    |                                                                |                                                               |                                           |                             |                                     |
| lease select your options                                                                                                    |                                                                |                                                               |                                           |                             |                                     |
|                                                                                                    |                                                                |                                                               |                                           |                             |                                     |
| I confirm that I am over the age of 16.                                                                                                   |                                                                |                                                               |                                           |                             |                                     |
|                                                                                                    |                                                                |                                                               |                                           |                             |                                     |
| MLB.com Contact Information                                                                                                    |                                                                |                                                               |                                           |                             |                                     |
| In connection with your purchase, you will receive ticket-re<br>agree to receive text messages and additional commercial                  | lated commercial emails from p<br>emails from padres.com and N | adres.com. You may unsubsci<br>ILB.com                        | ibe at any time. B                        | y checking                  | boxes below, you                    |
| EMAIL SMS/TEXT                                                                                                    |                                                                |                                                               |                                           |                             |                                     |
| Telephone Contact Information                                                                                                    |                                                                |                                                               |                                           |                             |                                     |
| The Padres may contact me by phone regarding my accou<br>goods or services.                                                               | int and commercial offers. Opt o                               | out at any time by notifying a P                              | adres caller. Not a                       | a condition (               | of receiving any                    |
| PHONE                                                                                                    |                                                                |                                                               |                                           |                             |                                     |

|                                                                                                    |                                                                                                    | e this page or your ticket                                             | s will be released.                                                                        |                                                               |                                           |                             |                                      |
|----------------------------------------------------------------------------------------------------|----------------------------------------------------------------------------------------------------|------------------------------------------------------------------------|--------------------------------------------------------------------------------------------|---------------------------------------------------------------|-------------------------------------------|-----------------------------|--------------------------------------|
| Enter your complete<br>The address you er<br>Box Office.                                                                                                    | e billing informa<br>nter must matcl                                                                                                | ation <b>EXACTLY AS IT APP</b><br>h the cardholders billing ad         | EARS ON YOUR CREDIT C<br>dress, or the credit card trans                                   | ARD STATEMENT for the cre<br>saction will be declined. To cha | dit card you will us<br>Inge your mailing | se to purcha<br>address ple | ase the tickets.<br>ease contact the |
| "Required Fields                                                                                                    |                                                                                                    |                                                                        |                                                                                            |                                                               |                                           |                             |                                      |
| illing Informa                                                                                                    | tion                                                                                                    |                                                                        |                                                                                            |                                                               |                                           | Prefer                      | red by MLB.com 🆄                     |
| ease select a pay                                                                                                    | ment method                                                                                                    |                                                                        |                                                                                            |                                                               |                                           |                             |                                      |
| O Credit Card                                                                                                    | 🔿 🚺 mast                                                                                                    | Learn more                                                             |                                                                                            |                                                               |                                           |                             |                                      |
|                                                                                                    |                                                                                                    |                                                                        |                                                                                            |                                                               |                                           |                             |                                      |
| Credit Card Detai                                                                                                    | ils                                                                                                    |                                                                        |                                                                                            |                                                               |                                           |                             |                                      |
| Credit Card                                                                                                    | Last 4                                                                                                    | Expiration Date                                                        | Security Code                                                                              | Billing Address                                               | Default                                   | Edit                        | Remove                               |
| e: All orders are su                                                                                                    | bject to credit (                                                                                                    | card approval and verificati                                           | on of billing address. Your cre                                                            | edit card will not be charged ur                              | ntil the end of the                       | transaction.                | e.                                   |
| ata Frotection                                                                                                    | 1                                                                                                    |                                                                        |                                                                                            |                                                               |                                           |                             |                                      |
| lease select your o                                                                                                    | n<br>options                                                                                                    |                                                                        |                                                                                            |                                                               |                                           |                             |                                      |
| ease select your o                                                                                                    | n<br>options<br>I am over the a                                                                                                    | age of 16.                                                             |                                                                                            |                                                               |                                           |                             |                                      |
| I confirm that I                                                                                                    | n<br>options<br>I am over the a<br>Information                                                                                      | age of 16.                                                             |                                                                                            |                                                               |                                           |                             |                                      |
| ata Protection<br>ease select your of<br>1 confirm that I<br>/LB.com Contact<br>n connection with y<br>gree to receive tex                                                                                                    | n<br>options<br>I am over the a<br>Information<br>Your purchase,<br>at messages ar                                                  | age of 16.                                                             | ed commercial emails from p<br>nails from padres.com and M                                 | adres.com. You may unsubscr<br>ILB.com.                       | ibe at any time. B                        | ly checking                 | boxes below, yo                      |
| I confirm that I<br>I confirm that I<br>ILB.com Contact<br>n connection with y<br>gree to receive tex                                                                                                    | am over the a<br>I am over the a<br>Information<br>Your purchase,<br>at messages ar<br>SMS/TEXT                                     | age of 16.                                                             | ed commercial emails from p<br>nails from padres.com and M                                 | adres.com. You may unsubscr<br>ILB.com.                       | ibe at any time. B                        | ly checking                 | boxes below, yo                      |
| ata Protection ease select your o I confirm that I MLB.com Contact n connection with y gree to receive tex EMAIL                                                                                                    | an over the a<br>I am over the a<br>Information<br>Your purchase,<br>at messages ar<br>SMS/TEXT<br>t Information                    | age of 16.                                                             | ed commercial emails from p<br>nails from padres.com and M                                 | adres.com. You may unsubscr<br>LB.com.                        | ibe at any time. B                        | ly checking                 | boxes below, yo                      |
| I confirm that I I confirm that I MLB.com Contact In connection with y agree to receive tex EMAIL Telephone Contact The Padres may co goods or services.                                                                                                    | am over the a<br>I am over the a<br>Information<br>/our purchase,<br>at messages ar<br>SMS/TEXT<br>t Information<br>entact me by ph | age of 16.<br>you will receive ticket-related additional commercial en | ed commercial emails from p<br>nails from padres.com and M<br>and commercial offers. Opt c | adres.com. You may unsubscr<br>ILB.com.                       | ribe at any time. B                       | by checking                 | boxes below, yo                      |
| Iease select your of         □       I confirm that I         MLB.com Contact         In connection with y         agree to receive tex         Image: Contact         In connection with y         agree to receive tex         Image: Contact         In connection with y         agree to receive tex         Image: Contact         In connection with y         Image: Contact         Image: Contact      < | am over the a<br>I am over the a<br>Information<br>/our purchase,<br>at messages ar<br>SMS/TEXT<br>t Information<br>intact me by ph | age of 16.<br>you will receive ticket-related additional commercial en | ed commercial emails from p<br>nails from padres.com and M<br>and commercial offers. Opt c | adres.com. You may unsubscr<br>ILB.com.                       | ribe at any time. B                       | by checking                 | boxes below, yo                      |

| <b>Delivery Method</b> |                       |                                                |
|------------------------|-----------------------|------------------------------------------------|
| Select a delivery opti | on                    |                                                |
| Ballpark App : \$0.0   | 00 \$                 | Digital Tickets in the MLE<br>BALLPARK<br>BOOL |
| Email*                 | Confirm email*        |                                                |
| Mobile Number          | Confirm Mobile Number |                                                |

| ease review your ticket(s)                                                    |                                     | 84<br>1 |             |         |         |
|-------------------------------------------------------------------------------|-------------------------------------|---------|-------------|---------|---------|
| Game                                                                          | Туре                                | Section | Row         | Seat    | Price   |
|                                                                               | Fan Appreciation Add-On             | UP321   | 26          | 20      | \$15.50 |
| GS                                                                            | Total Convenience Fee for 1 Ticket: |         |             |         |         |
| K. W.                                                                         |                                     |         | Price for 1 | Ticket: | \$18.50 |
| Rockies at Padres                                                             |                                     |         | Per Ord     | er Fee: | \$3.50  |
| Tuesday 4/16/19 6-10PM PDT                                                    | Delivery (if applicable):           |         |             |         |         |
| Petco Park San Diego, CA<br>Click here to view a detailed venue seating chart |                                     | ,       | Total Amou  | nt Due: | \$22.00 |

In connection with your purchase, you will receive ticket-related commercial emails from padres.com. You may unsubscribe at any time.

B Ballpark app

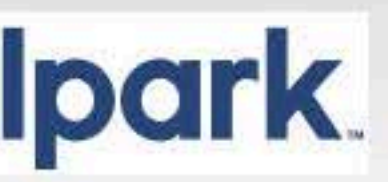

NOTE: Clicking Buy Tickets will charge your credit card

Buy Tickets

Ticket price and related fees includes all applicable taxes.

All sales are final. There are no refunds or exchanges.